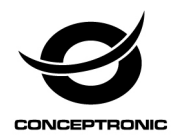

# Multi Language Quick Guide

# Wireless Cloud IP Camera JARETH

Download and install the desktop application from <u>www.conceptronic.net</u>

#### Installation & usage

#### Get ready for camera

• Connect the power adapter into your camera. **Note:** Please use the power adapter attached with camera, in order to avoid damage the camera.

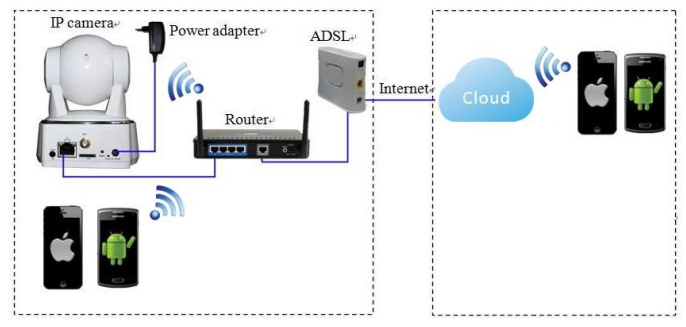

Note: Please make sure your router is connected to the Internet.

## Android / iOS Phone Application

Search and download "AJCloud" from Google Play or APP Store.

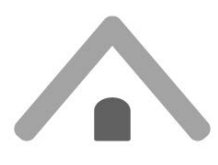

AJCloud icon

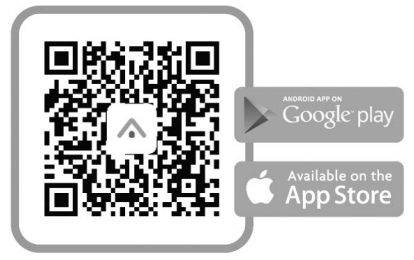

Wireless Setup

#### ENGLISH

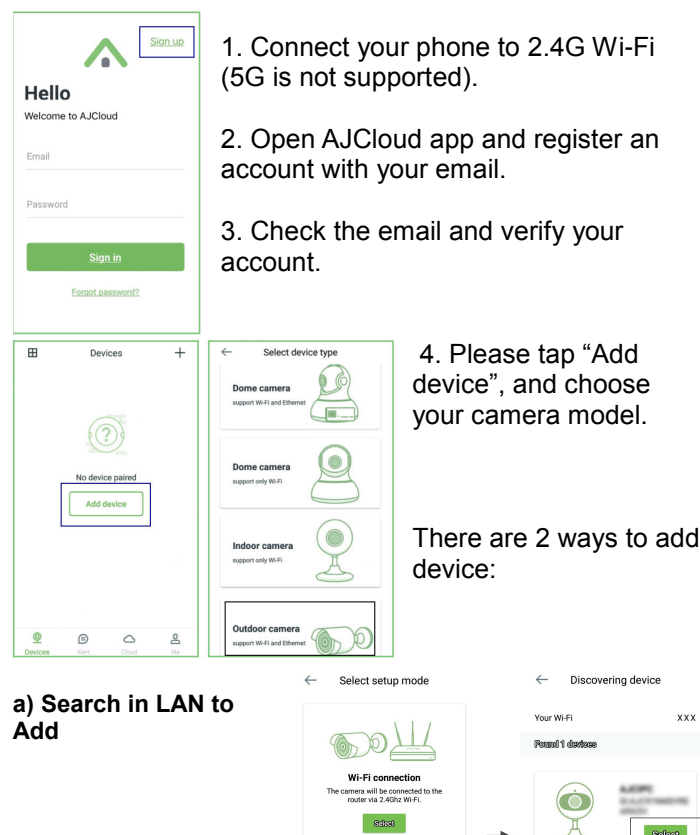

Ethernet connection tera will be connected to the 9:dos0

Discovering device Your WLEI XXX Formed 1 elevationes

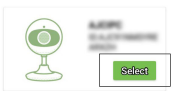

#### b) Scan QR to Add

You will see your Wi-Fi name, inputting the correct Wi-Fi password and tap "Next".

The app will show a QR code, please put

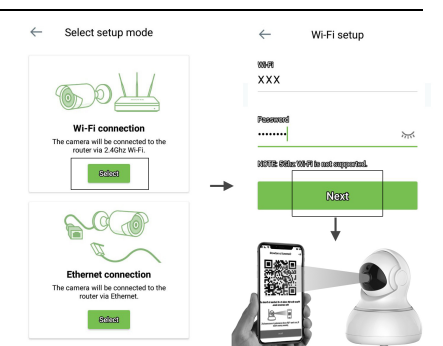

the phone in front of camera (3-8 inches), then please tap "Next" if you hear "QR code scanning is successful".

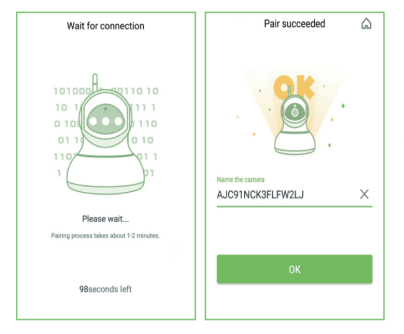

Once it's connected, camera will say "Wi-Fi is connected" and the blue light will flash slowly. When the blue light is steady, the app will switch to a page that you can change camera name.

You can view the video after successful adding camera.

# Installation & Verwendung

## Vorbereiten der Kamera

 Das Netzteil mit Ihrer Kamera verbinden.
 Hinweis: Bitte nutzen Sie zur Vermeidung von Kameraschäden das mit der Kamera verbundene Netzteil.

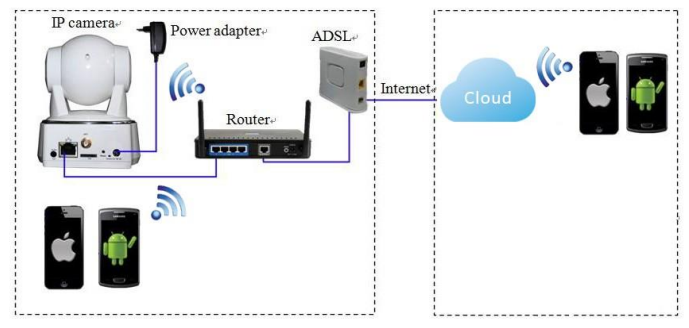

Hinweis: Bitte sicherstellen, dass Ihr Router mit dem Internet verbunden ist.

# Android- / iOS-Phone-Applikation

" AJCloud" im Google Play Store oder Apple App Store suchen und herunterladen.

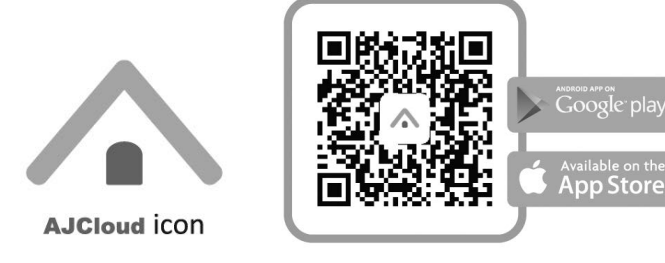

WLAN-Einrichtung

#### Deutsch

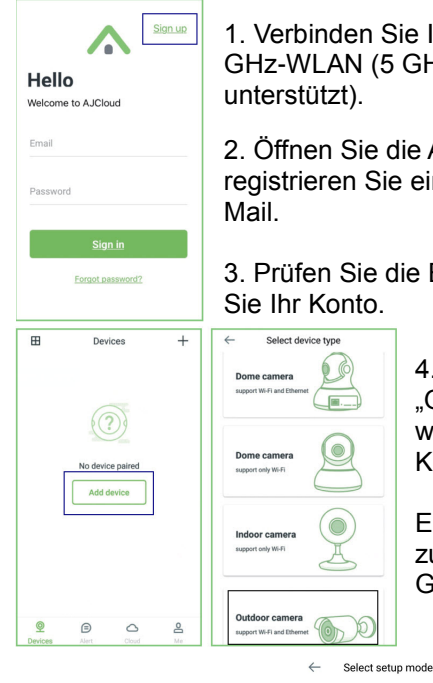

1. Verbinden Sie Ihr Telefon mit 2,4-GHz-WLAN (5 GHz wird nicht unterstützt).

2. Öffnen Sie die App AJCloud und registrieren Sie ein Konto mit Ihrer E-Mail.

3. Prüfen Sie die E-Mail und verifizieren Sie Ihr Konto.

4. Bitte tippen Sie auf "Gerät zufügen" und wählen Sie Ihr Kameramodell.

Es gibt 2 Möglichkeiten zum Hinzufügen eines Gerätes:

#### a) Zum Hinzufügen im LAN suche

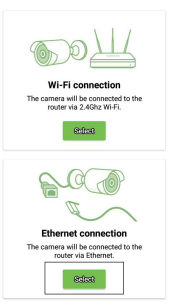

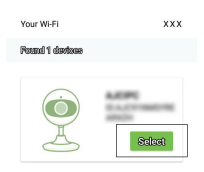

Discovering device

#### b) Zum Hinzufügen QR scannen

Sie sehen Ihren WLAN-Name. Geben sie Ihr WLAN-Kennwort ein und tippen Sie auf "Weiter".

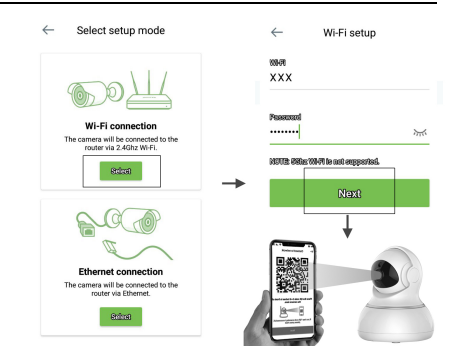

Die App zeigt einen

QR-Code. Bitte platzieren Sie das Telefon vor der Kamera (7,6 bis 20,3 cm), tippen Sie dann auf "Weiter", wenn Sie "QR-Code erfolgreich gescannt" hören.

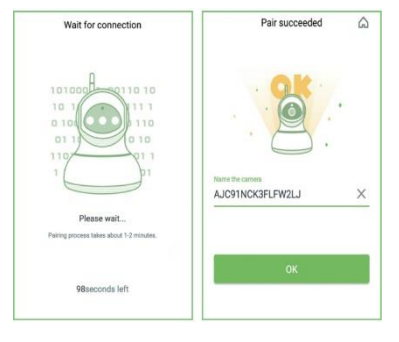

Sobald die Verbindung hergestellt ist, sagt die Kamera "WLAN verbunden" und das blaue Licht blinkt langsam. Wenn das blaue Licht leuchtet, wechselt die App zu einer Seite, auf der Sie den Kameranamen ändern können.

Sie können das Video ansehen, nachdem Sie die Kamera erfolgreich hinzugefügt haben.

# Installation & Utilisation

#### Préparez la caméra

Branchez l'adaptateur secteur sur votre caméra.
 Remarque : Veuillez utiliser l'adaptateur secteur fourni avec la caméra afin d'éviter de l'endommager.

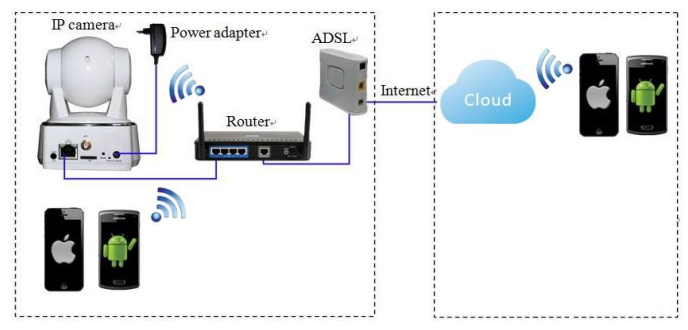

Remarque : Veuillez vous assurer que votre routeur est connecté à Internet.

## Application pour téléphone Android / iOS

Recherchez et téléchargez "AJCloud" sur Google Play ou sur App Store.

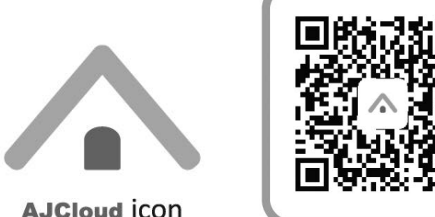

Coogle: play

# Paramétrage de la fonction sans fil

#### FRANCAIS

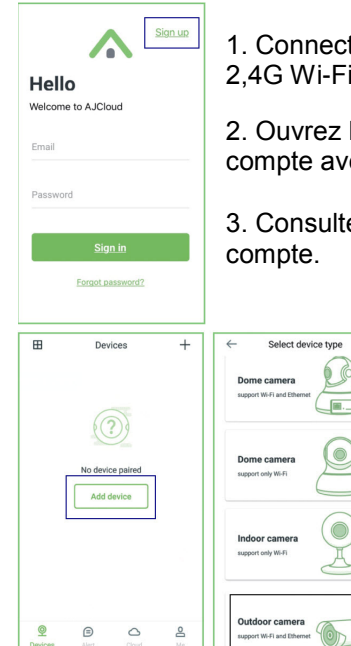

1. Connectez votre téléphone au Wifi 2,4G Wi-Fi (5G non pris en charge).

2. Ouvrez l'appli AJCloud et créez un compte avec votre e-mail.

3. Consultez vos e-mails et vérifiez votre compte.

4. Appuyez sur « Ajouter appareil », et choisissez le modèle de votre caméra.

Il existe 2 façons d'ajouter un appareil:

a) Faites une recherche réseau LAN pour l'ajouter

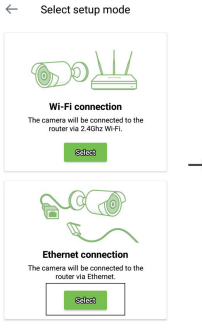

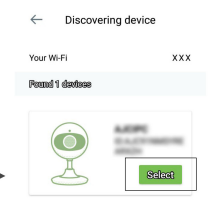

#### b) Recherchez QR pour l'ajouter

Vous voyez le nom de votre Wifi, saisissez le bon mot de passe du Wifi et appuyez sur « Suivant ».

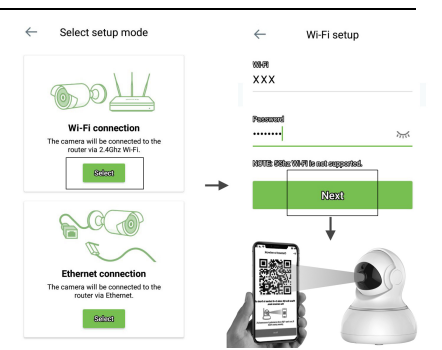

L'appli affiche un code QR. Mettez le

téléphone devant la caméra (3-8 pouces), puis appuyez sur « Suivant » si vous entendez « La numérisation du code QR a réussi ».

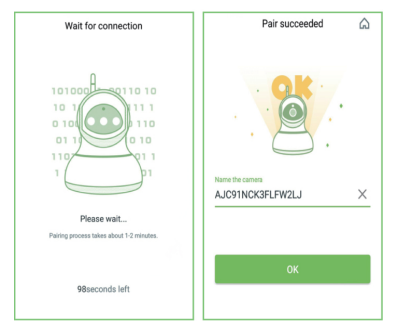

Une fois connectée, la caméra indique « Le Wifi est connecté » et le voyant bleu clignote lentement. Lorsque le voyant bleu est fixe, l'appli bascule sur une page sur laquelle vous pouvez modifier le nom de la caméra.

Vous pouvez visualiser la vidéo après avoir ajouté avec succès une caméra.

#### Instalación & Utilización

#### Prepare la cámara

• Conecte el adaptador de alimentación a la cámara.

**Nota:** Para evitar daños en la cámara, utilice el adaptador de alimentación conectado a dicha cámara.

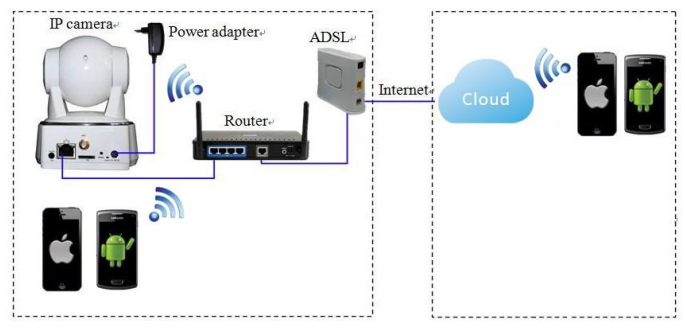

Nota: Asegúrese de que el enrutador está conectado a Internet.

# Aplicación para teléfonos Android e iOS

Busque y descargue "AJCloud" desde Google Play o APP Store.

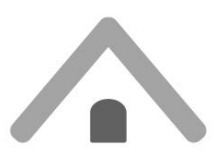

AJCloud icon

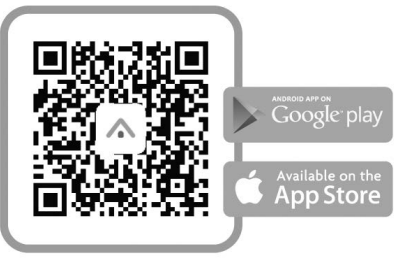

Configuración inalámbrica

#### ESPANOL

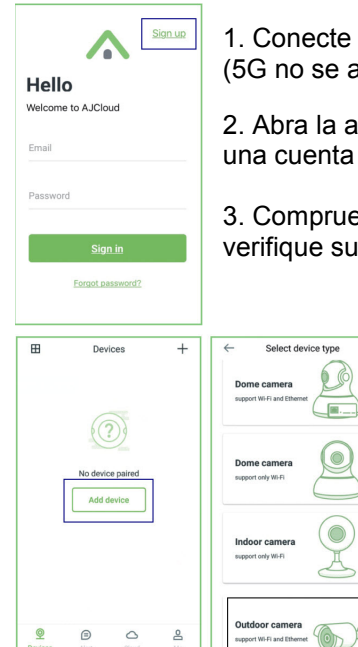

1. Conecte el teléfono a Wi-Fi de 2,4G (5G no se admite).

2. Abra la aplicación AJCloud y registre una cuenta con el correo electrónico.

3. Compruebe el correo electrónico y verifique su cuenta.

4. Pulse "Agregar dispositivo" y elija el modelo de cámara.

Hay varias formas de agregar un dispositivo:

a) Buscar en la red LAN para agregar

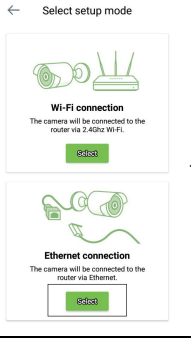

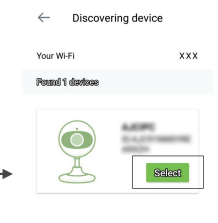

#### b) Escanear el código QR para agregar

Verá el nombre de la conexión Wi-Fi. Escriba la contraseña Wi-Fi correcta y pulse "Siguiente". Select setup mode
Wi-Fi setup
Wi-Fi concellon
Wi-Fi concellon
Wi-Fi concellon
Wi-Fi concellon
Wi-Fi concellon
Wi-Fi concellon
Wi-Fi concellon
Wi-Fi concellon
Wi-Fi concellon
Wi-Fi concellon
Wi-Fi concellon
Wi-Fi concellon
Wi-Fi concellon
Wi-Fi concellon
Wi-Fi concellon
Wi-Fi concellon
Wi-Fi concellon
Wi-Fi concellon
Wi-Fi concellon
Wi-Fi concellon
Wi-Fi concellon
Wi-Fi concellon
Wi-Fi concellon
Wi-Fi concellon
Wi-Fi concellon
Wi-Fi concellon
Wi-Fi concellon
Wi-Fi concellon
Wi-Fi concellon
Wi-Fi concellon
Wi-Fi concellon
Wi-Fi concellon
Wi-Fi concellon
Wi-Fi concellon
Wi-Fi concellon
Wi-Fi concellon
Wi-Fi concellon
Wi-Fi concellon
Wi-Fi concellon
Wi-Fi concellon
Wi-Fi concellon
Wi-Fi concellon
Wi-Fi concellon
Wi-Fi concellon
Wi-Fi concellon
Wi-Fi concellon
Wi-Fi concellon
Wi-Fi concellon
Wi-Fi concellon
Wi-Fi concellon
Wi-Fi concellon
Wi-Fi concellon
Wi-Fi concellon
Wi-Fi concellon
Wi-Fi concellon
Wi-Fi concellon
Wi-Fi concellon
Wi-Fi concellon
Wi-Fi concellon
Wi-Fi concellon
Wi-Fi concellon
Wi-Fi concellon
Wi-Fi concellon
Wi-Fi concellon
Wi-Fi concellon
Wi-Fi concellon
Wi-Fi concellon
Wi-Fi concellon
Wi-Fi concellon
Wi-Fi concellon
Wi-Fi concellon
Wi-Fi concellon
Wi-Fi concellon
Wi-Fi concellon
Wi-Fi concellon
Wi-Fi concellon
Wi-Fi concellon
Wi-Fi concellon
Wi-Fi concellon
Wi-Fi concello

La aplicación mostrará el código

QR. Coloque el teléfono delante de la cámara (entre 7,6 y 20,3 cm) y, a continuación, pulse "Siguiente" si escucha "El código QR es correcto".

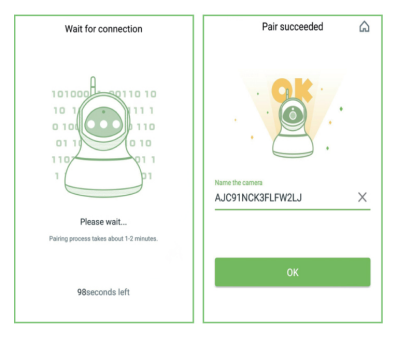

Una vez conectada, en la cámara pondrá "Wi-Fi conectado" y la luz azul parpadeará lentamente. Cuando la luz azul sea permanente, la aplicación cambiará a una página donde podrá cambiar el nombre de la cámara.

Puede ver el vídeo después de agregar correctamente la cámara.

## Installazione & Uso

## Preparare videocamera

 Collegare l'adattatore di alimentazione alla videocamera.

**Nota:** Utilizzare l'adattatore di alimentazione collegato alla videocamera per evitare danni alla videocamera.

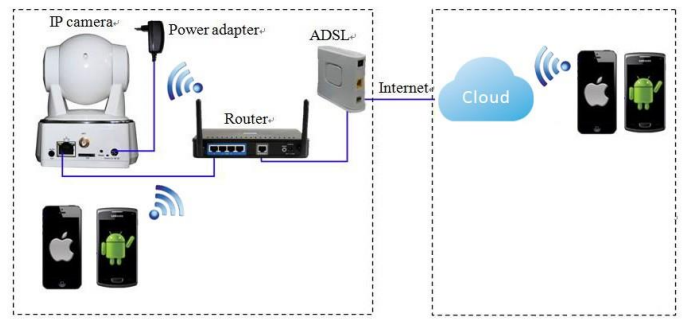

Nota: Assicurarsi che il router sia connesso a Internet.

# Applicazione per telefono Android / iOS Phone

Cercare e scaricare "AJCloud" da Google Play o APP Store.

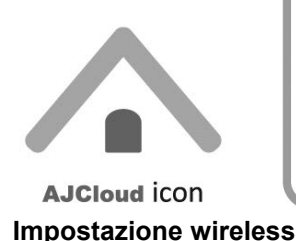

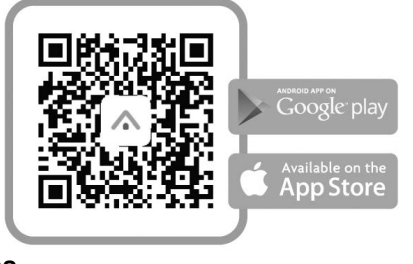

#### ITALIANO

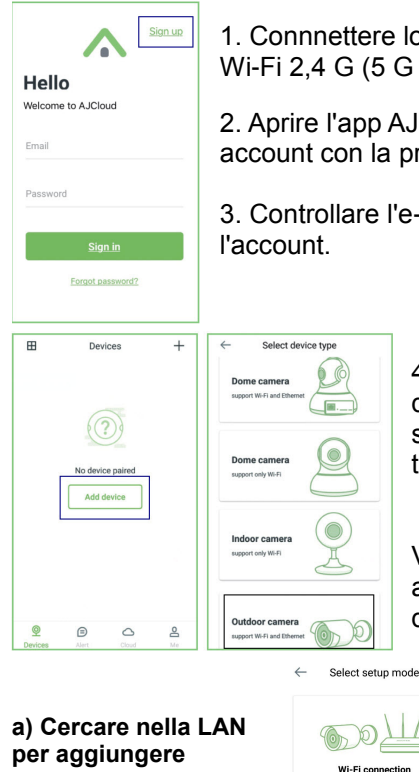

1. Connnettere lo smartphone alla rete Wi-Fi 2,4 G (5 G non supportato).

2. Aprire l'app AJCloud e registrare un account con la propria e-mail.

Controllare l'e-mail e verificare

4. Toccare "Aggiungi dispositivo" e selezionare il modello di telecamera.

Vi sono 2 metodi per aggiungere il dispositivo:

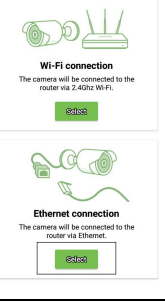

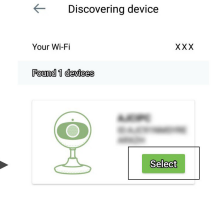

#### b) Effettuare la scansione di QR per aggiungere

Quando appare il nome Wi-Fi, immettere la password Wi-Fi corretta e toccare "Avanti".

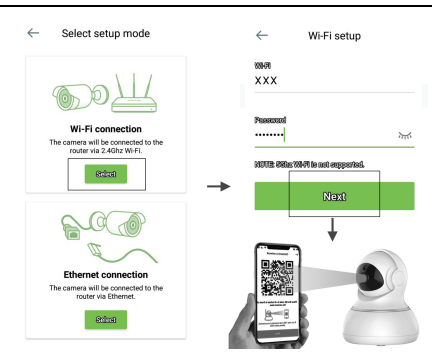

L'app mostra un codice QR. Collocare lo smartphone davanti alla telecamera (3-8"), quindi toccare "Avanti" se si sente "Scansione codice QR riuscita".

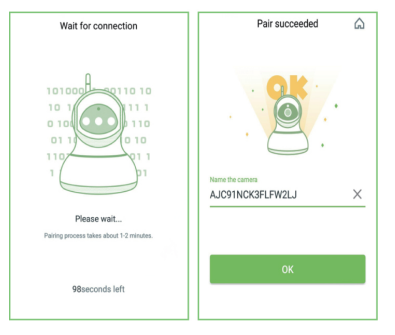

Una volta effettuata la connessione, la telecamera indica "Wi-Fi connesso" e la spia blu lampeggia rapidamente. Quando la spia blu è fissa, l'app passa ad una pagina in cui si può modificare il nome della telecamera.

È possibile visualizzare il video dopo la corretta aggiunta della telecamera.

## Instalação & Utilização

## Prepare a câmara

• Ligue o transformador à câmara.

**Nota:** Utilize o transformador incluído com a câmara para evitar causar danos à mesma.

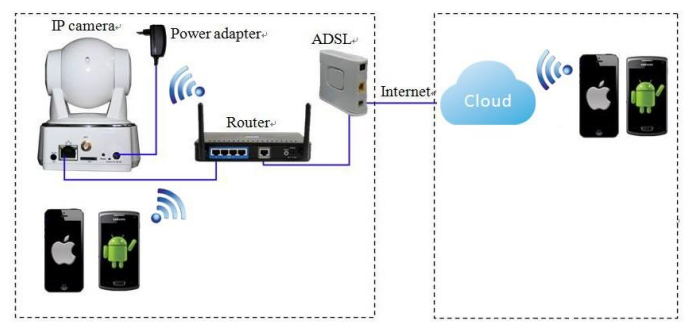

Nota: Certifique-se que o seu router está ligado à Internet.

# Aplicação para telemóveis Android / iOS

Procure e transfira a aplicação "AJCloud" no Google Play ou na APP Store.

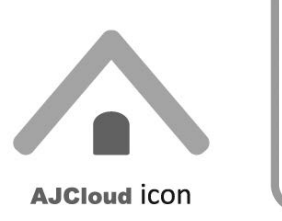

Configuração sem fios

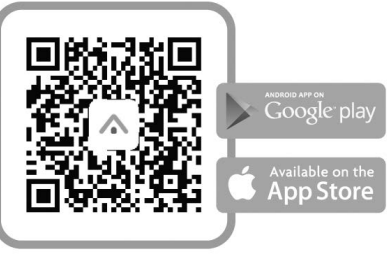

#### PORTUGUÊS

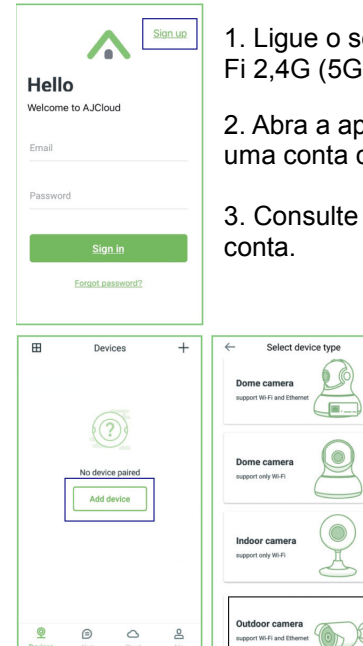

1. Ligue o seu telefone a uma rede Wi-Fi 2,4G (5G não é suportado).

2. Abra a aplicação AJCloud e registe uma conta com o seu e-mail.

3. Consulte o e-mail e verifique a sua conta.

4. Toque em "Adicionar dispositivo" e escolha o modelo da sua câmara.

Existem 2 formas de adicionar um dispositivo:

a) Procurar na LAN para Adicionar

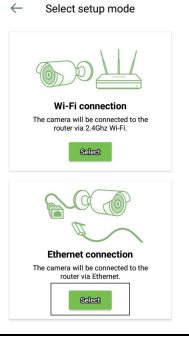

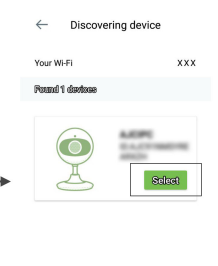

#### b) Efetuar a leitura da QR para Adicionar

Será apresentado o nome da sua rede Wi-Fi, introduza a palavra-passe correta da rede Wi-Fi e toque em "Seguinte".

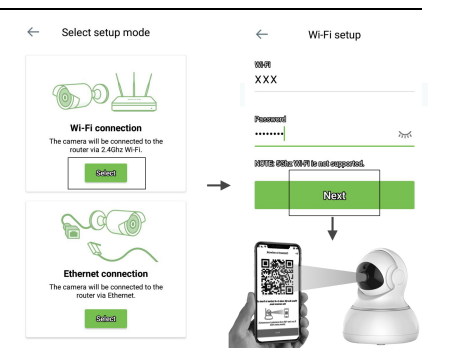

A aplicação apresentará um código QR, coloque o telefone à frente da câmara (7-20 cm) e, em seguida, toque em "Seguinte" se ouvir "Código QR lido com êxito".

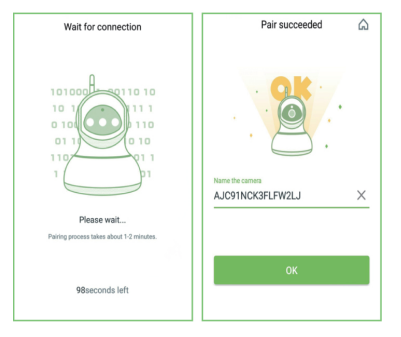

Quando a ligação for estabelecida, a câmara dirá "Wi-Fi ligado" e a luz azul piscará lentamente. Quando a luz azul estiver estática, a aplicação mudará para a página onde poderá mudar o nome da câmara.

Poderá ver as imagens de vídeo depois de adicionar a câmara com êxito.

## Instalacji & stosowanie

# Przygotuj kamerę

Podłącz do kamery zasilacz.

**Uwaga:** Aby uniknąć uszkodzenia kamery, należy użyć zasilacz dostarczony z kamerą.

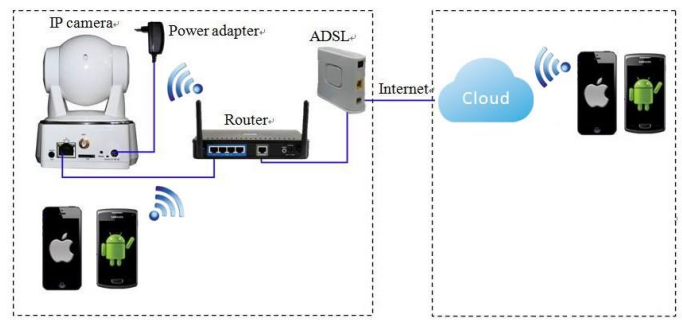

Uwaga: Upewnij się, że posiadany router jest połączony z Internetem.

# Android / iOS Phone Application

Wyszukaj i pobierz "AJCloud" z Google Play lub z APP Store.

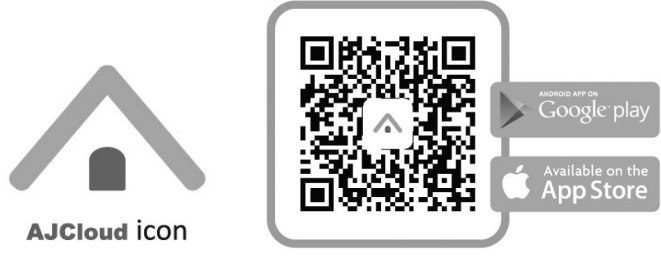

Konfiguracja połączenia bezprzewodowego

#### POI SKI

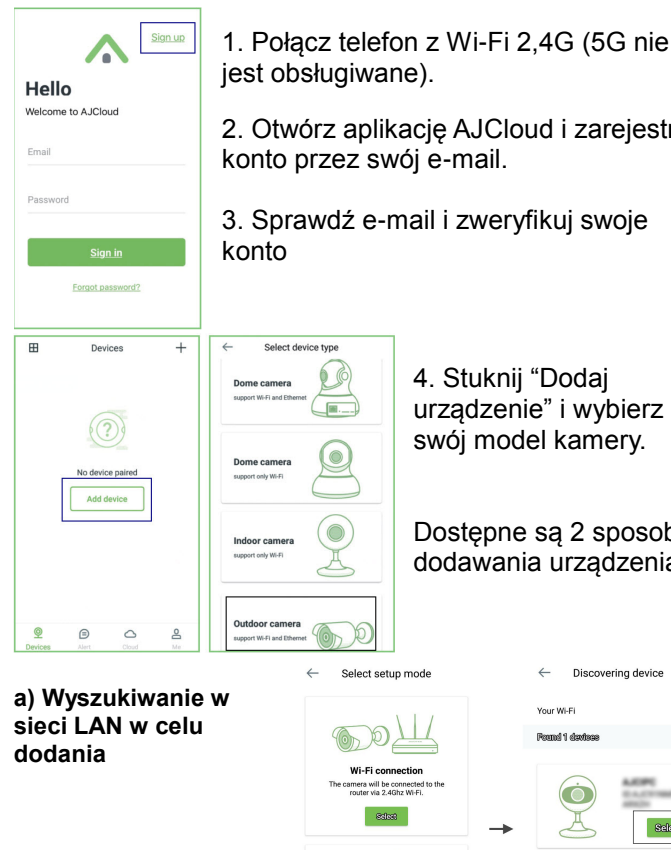

2. Otwórz aplikację AJCloud i zarejestruj

Sprawdź e-mail i zweryfikuj swoje

Ethernet connection ra will be connected to th r via Ethe

4. Stuknij "Dodaj urządzenie" i wybierz swój model kamery.

Dostępne są 2 sposoby dodawania urządzenia:

Your Wi-Fi

und 1 sharf

Discovering device

XXX

Select

b) Skanowanie QR w celu dodania

Pojawi się nazwa Wi-Fi, wprowadź prawidłowe hasło Wi-Fi i stuknij "Dalej".

Aplikacja pokaże kod QR, umieść telefon z przodu kamery (3-8

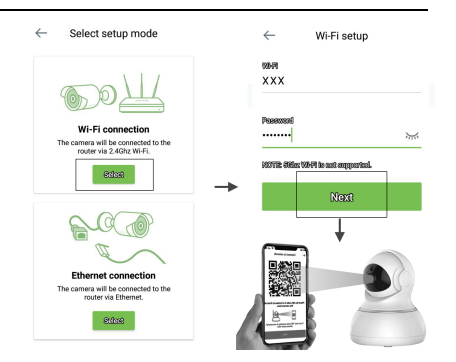

cali), a następnie stuknij "Dalej", usłyszenie "oznacza pomyślne zeskanowanie kodu QR".

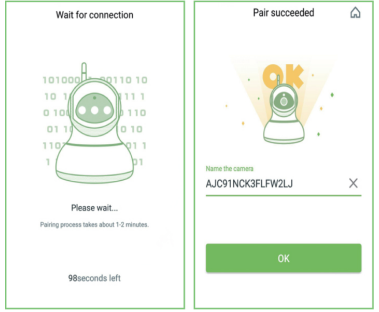

Po połączeniu, kamer wypowie "Wi-Fi is connected (Nawiązano połączenie Wi-Fi) " i zacznie powoli migać niebieskie światło. Gdy zacznie świecić stałe niebieskie światło, aplikacja przełączy na stronę, na której będzie

można zmienić nazwę kamery.

Po pomyślnym dodaniu kamery będzie można oglądać obraz wideo.